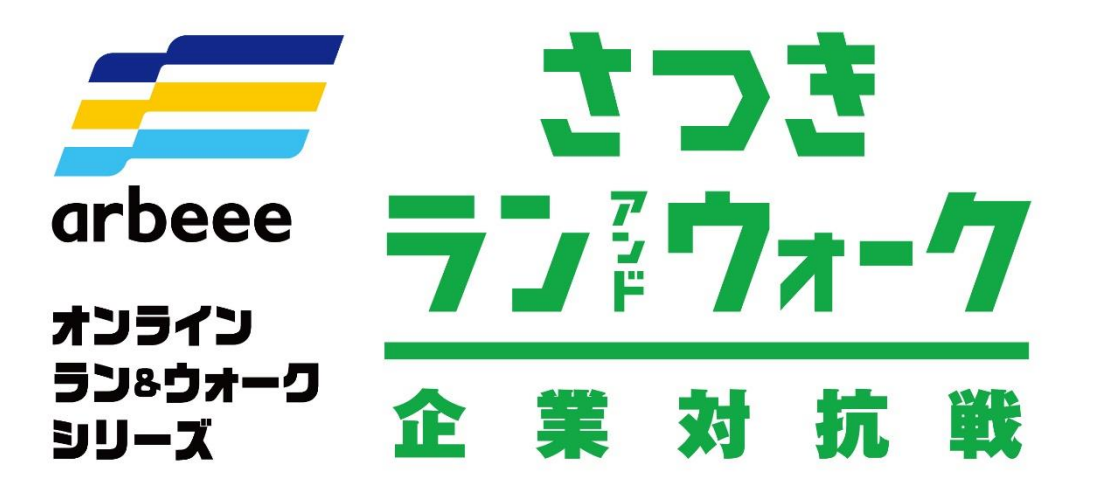

. .

<sub>主催</sub> 一般財団法人アールビーズスポーツ財団

> <u>運営</u> **?; R-bies**

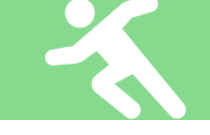

# 【企業対抗戦】は、事前に、法人・事業所エントリーが必要です。 代表者様が、必要事項を記入の上、下記よりエントリーを行ってください。

http://satsuki-runwalk.jp/corporate/2021/flow/

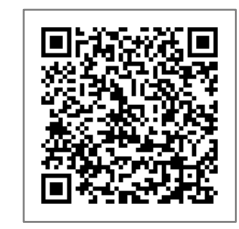

【個人戦】にも同時に参加可能です。両方参加でさらにモチベーションがアップします!

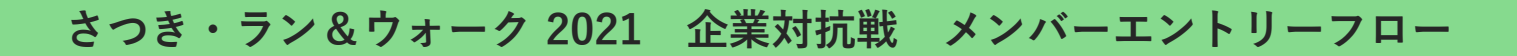

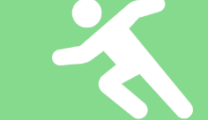

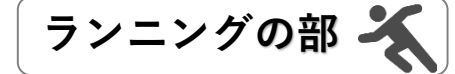

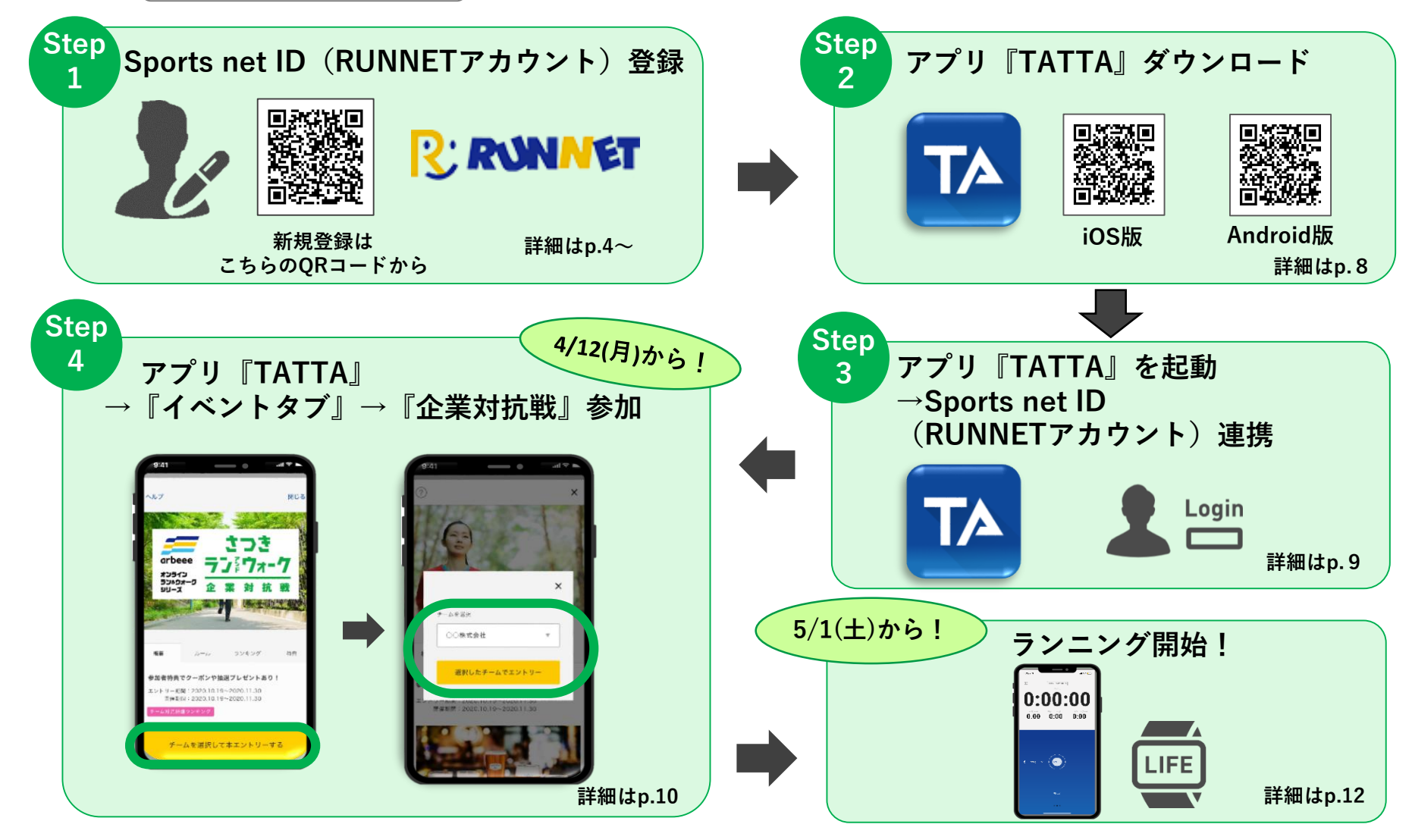

## Sports net ID (RUNNETアカウント) 登録 【1】

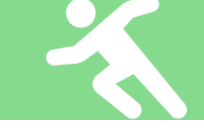

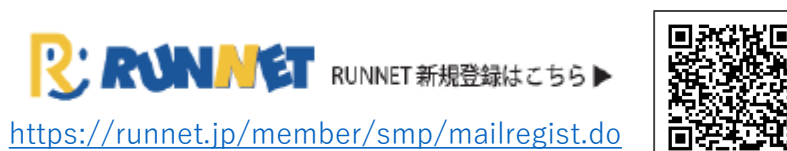

QRコードからもSports net ID (RUNNETアカウント)の 新規登録に行くことができます。

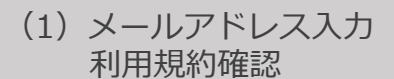

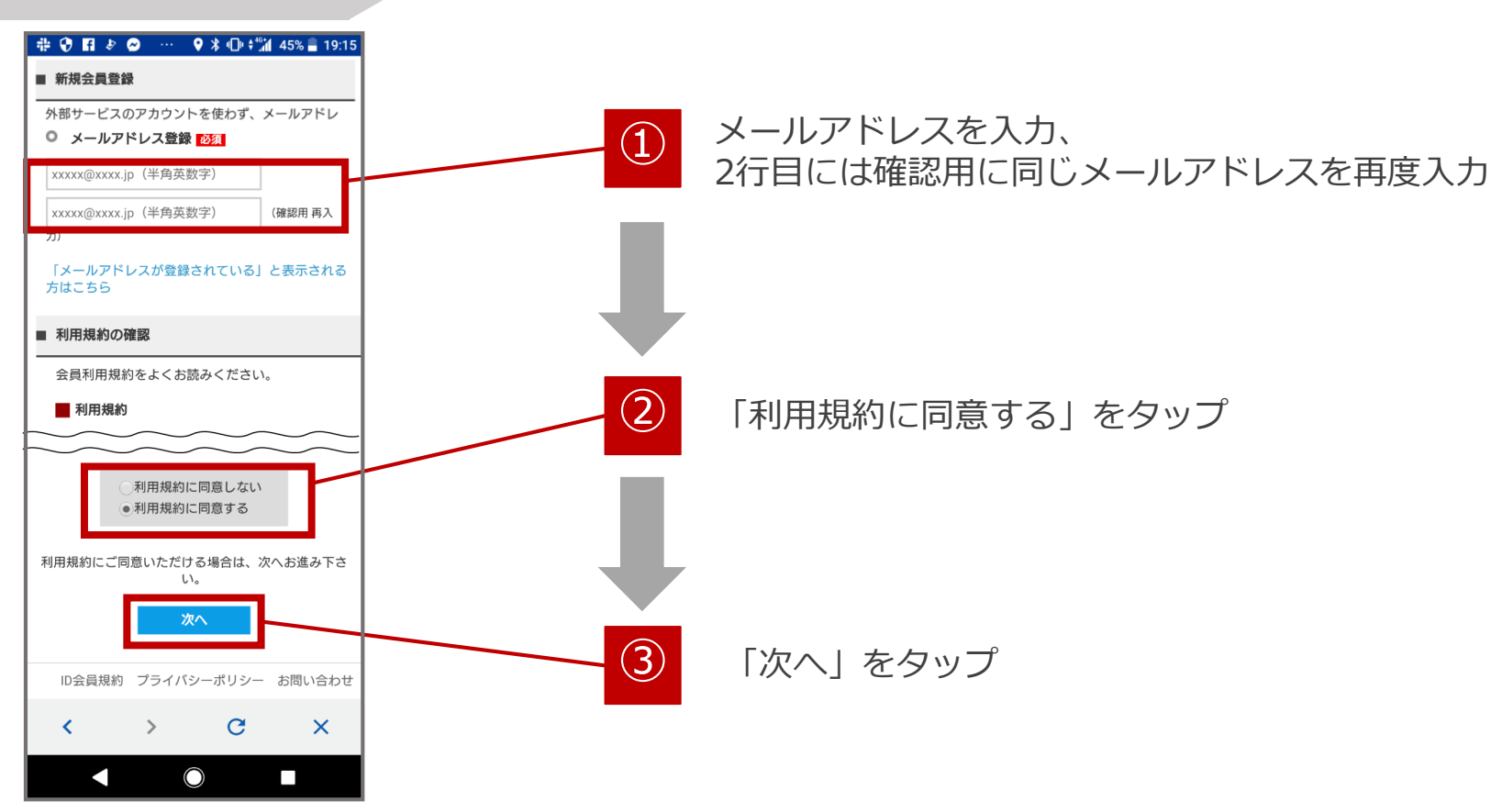

4

## Sports net ID (RUNNETアカウント) 登録【2】

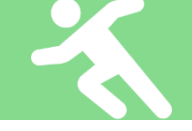

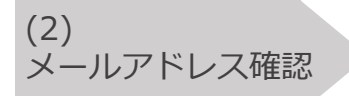

| RUNNET Sports net D                                                                                                |
|----------------------------------------------------------------------------------------------------|
| ■ RUNNET新規会員登録                                                                                                    |
| 外部サービスのアカウントを使わず、メールアドレ<br>スを入力して新規会員登録します。                                                                        |
| 利用規約確認<br>メールアドレス入<br>力                                                                                            |
| 登録情報入力 登録情報確認 会員登録完了                                                                                               |
| ◎ メールアドレスの確認                                                                                                    |
| 以下のメールアドレスを登録します。よろしい<br>ですか?<br>13345@gmail.com                                                                   |
| 内容を確認し、よろしければ「登録する」ボタンを<br>クリックしてください。<br>ご入力いただいたメールアドレスに<br>会員登録ページのURLが記載されたメールが送信さ<br>れます。<br><b>修正する</b> 登録する |
| ID会員規約 ブライバシーポリシー お問い合わせ                                                                                           |
| $\leftarrow \rightarrow \bigcirc \bigcirc \bigotimes$                                                              |
|                                                                                                    |

メールアドレスが正しいことを 確認して、「登録する」をタップ

(3)メールアドレス 登録完了

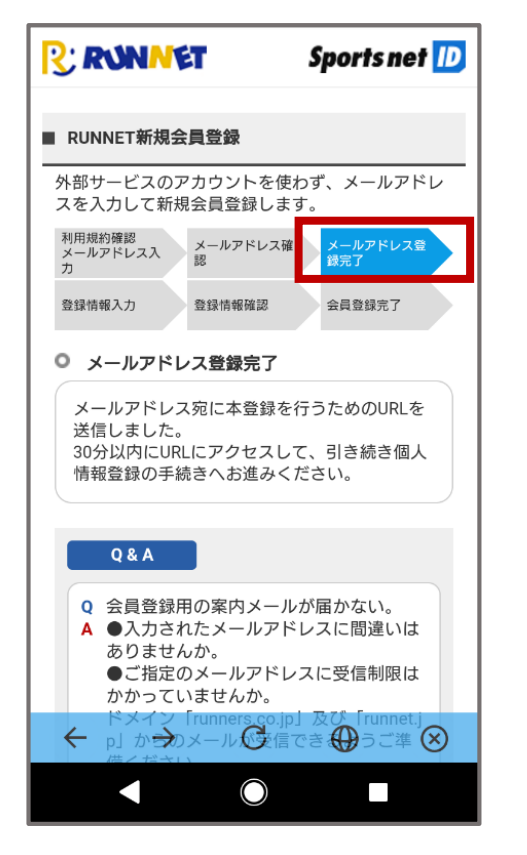

メールアドレスが登録完了された ことを確認してください。

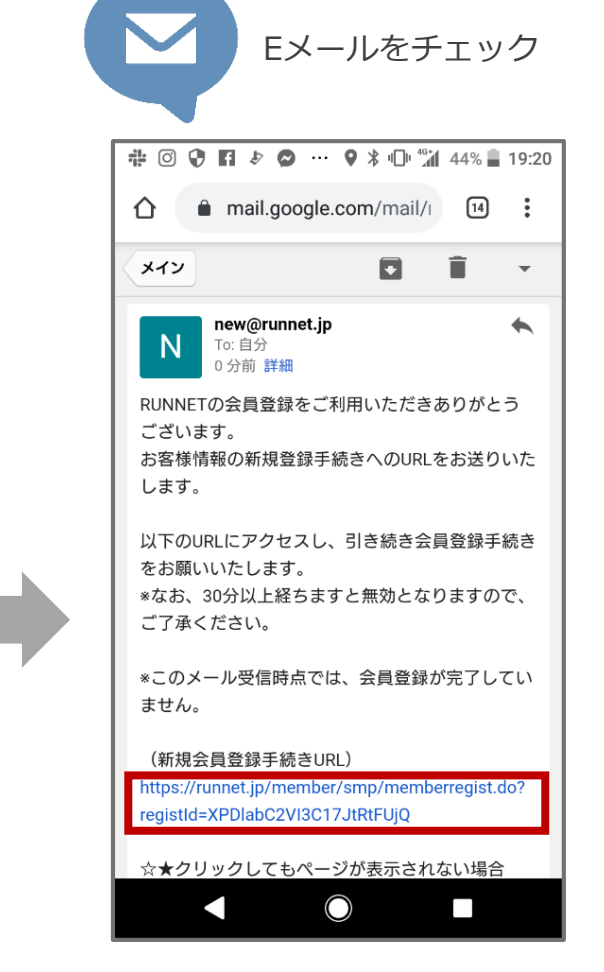

登録したメールアドレスに届いた 「【RUNNET】新規会員登録手続き のご案内」のメールを開き、 「新規会員登録手続きURL」のURLを タップ

## Sports net ID (RUNNETアカウント) 登録【3】

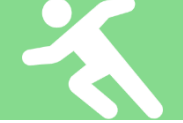

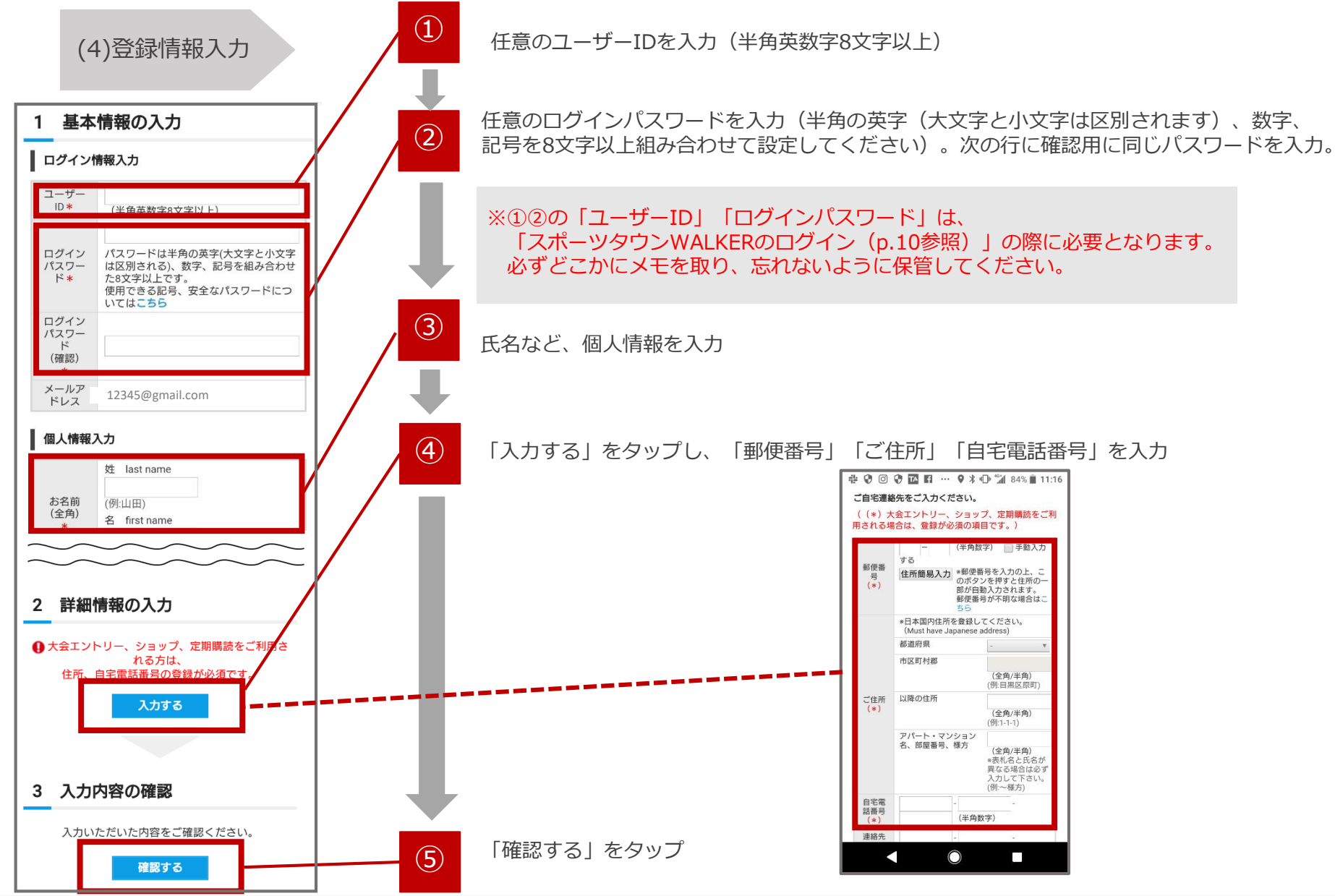

© 2021 R-bies

## Sports net ID (RUNNETアカウント) 登録【4】

#### (5)登録情報確認

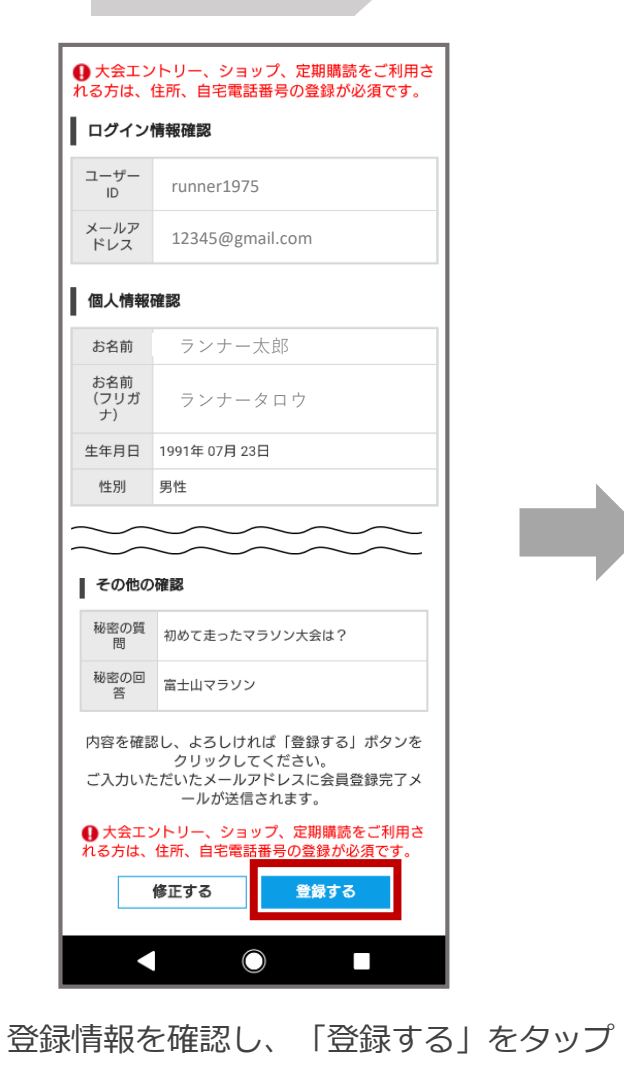

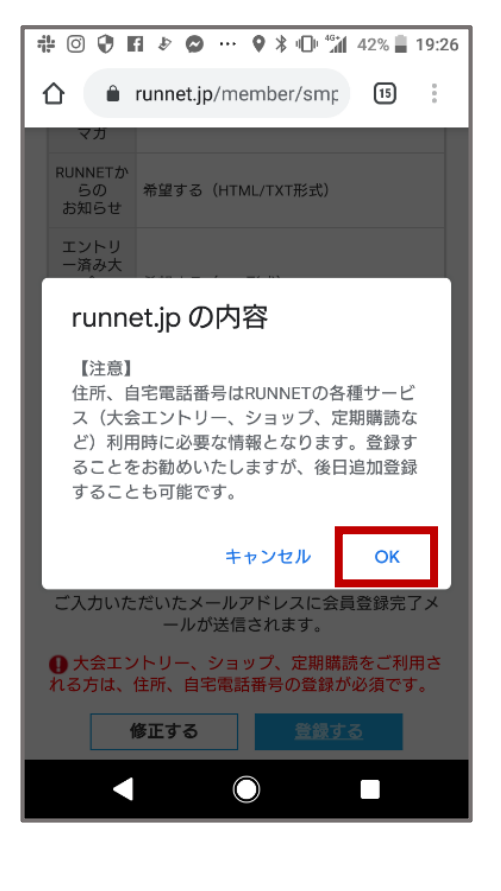

「OK」をタップ

#### (6)会員登録完了

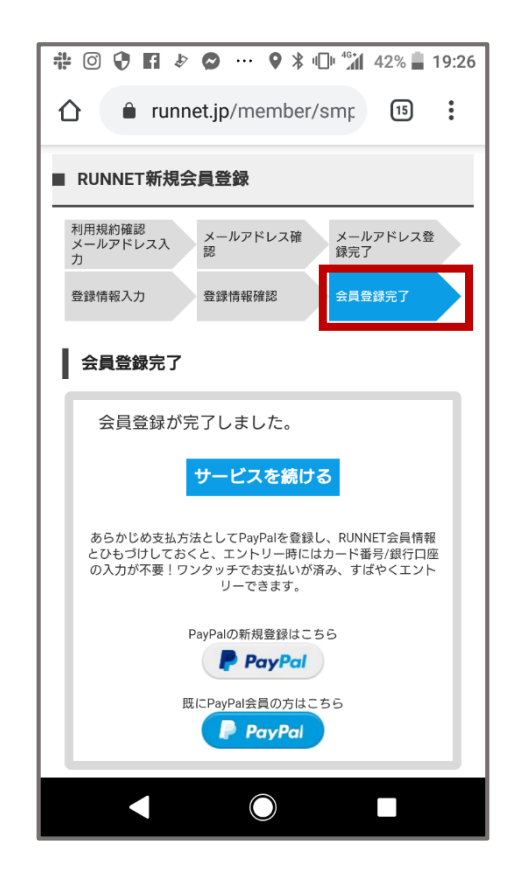

会員登録完了されたことを確認し、画面を閉じてください。

#### CONFIDENTIAL © 2021 R-bies

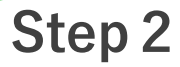

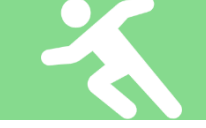

## アプリ『TATTA』をダウンロード(無料)

※iOSをご利用の方は、App Storeで『TATTA』を検索してください。 ※Androidをご利用の方は、Play ストアで『TATTA』を検索してください。 ※以下のQRコードからもダウンロードができます。

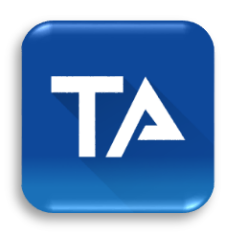

| 後索                                                                                                    | TATTA<br>GPSトレ<br>R-bies,INC.                                                                                                    | ・III を ■)<br>TATTA ~RUNNET連動<br>GPSトレーニングアプリ<br>R-bies INC                                                        |                   |  |
|----------------------------------------------------------------------------------------------------|----------------------------------------------------------------------------------------------------|----------------------------------------------------------------------------------------------------|-------------------|--|
|                                                                                                    | 開く                                                                                                    |                                                                                                    | ₾                 |  |
| 1.7万件の評価                                                                                                    | 年齢                                                                                                    | チャート                                                                                                    | 7                 |  |
| 4.3<br>★★★★☆                                                                                                    | <b>4+</b><br>歳                                                                                                    | <b>#143</b><br>ヘルスケア/フィッ                                                                                          | R-I               |  |
| アップデー                                                                                                    | Ь                                                                                                    | バージョン                                                                                                    | ノ履歴               |  |
|                                                                                                    |                                                                                                    |                                                                                                    |                   |  |
| バージョン3.2.0<br>- 計測中にアプリ<br>できるようにしま<br>- その他、細かな                                                                                                    | 」が終了した場合、<br>ました<br>&改善をおこないま                                                                                                    | 再起動時に計測を<br>そした                                                                                                   | 3日前<br>再開         |  |
| バージョン3.2.0<br>- 計測中にアプリ<br>できるようにしき<br>- その他、細かな<br><b>プレビュー</b>                                                                                                    | か終了した場合、<br>ました<br>200番をおこないま<br>のPS7<br>CPS7<br>CPS7<br>CPS7<br>CPS7<br>CPS7<br>CPS7<br>CPS7<br>C                                                                                                    | 再起動時に計測を<br>ました<br>こした<br><b>「丁」<br/>「丁」<br/>「丁」<br/>「丁」<br/>「丁」<br/>「丁」<br/>「丁」<br/>「丁」<br/>「丁」<br/>「丁」<br/></b> | 3日前<br>再開         |  |
| バージョン3.2.0<br>- 計測中にアプリ<br>できるようにしき<br>- その他、細かな<br><b>プレビュー</b><br>- 2.31:59<br>- 2.31:59<br>- 2.31:55<br>- 2.31:59<br>- 3.51:59<br>- 3.51 | が終了した場合、<br>ました<br>な改善をおこないま<br>のPST<br>てい<br>GPST<br>てい<br>GPST<br>での<br>SS<br>の<br>を<br>な<br>の<br>と<br>な<br>た<br>の<br>と<br>の<br>と<br>の<br>と<br>の<br>と<br>の<br>と<br>の<br>の<br>と<br>の<br>に<br>の<br>の<br>の<br>の<br>の | 再起動時に計測を<br>ました<br>こした<br>TTA<br>TTA<br>TTA<br>TTA<br>TTA<br>TA<br>TA<br>TA<br>TA<br>TA<br>TA<br>T                | 3日前<br>再開<br>NNST |  |

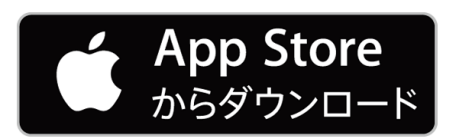

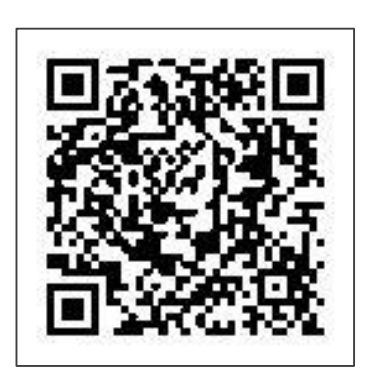

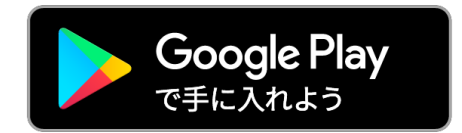

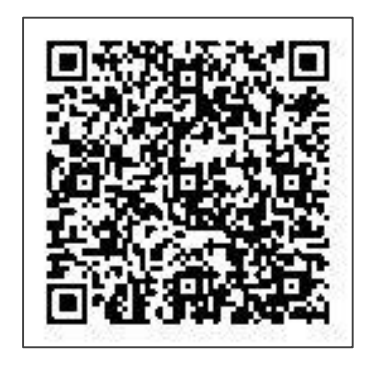

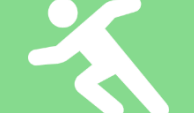

## アプリ『TATTA』を起動させ、Sports net ID(RUNNETアカウント)と連携

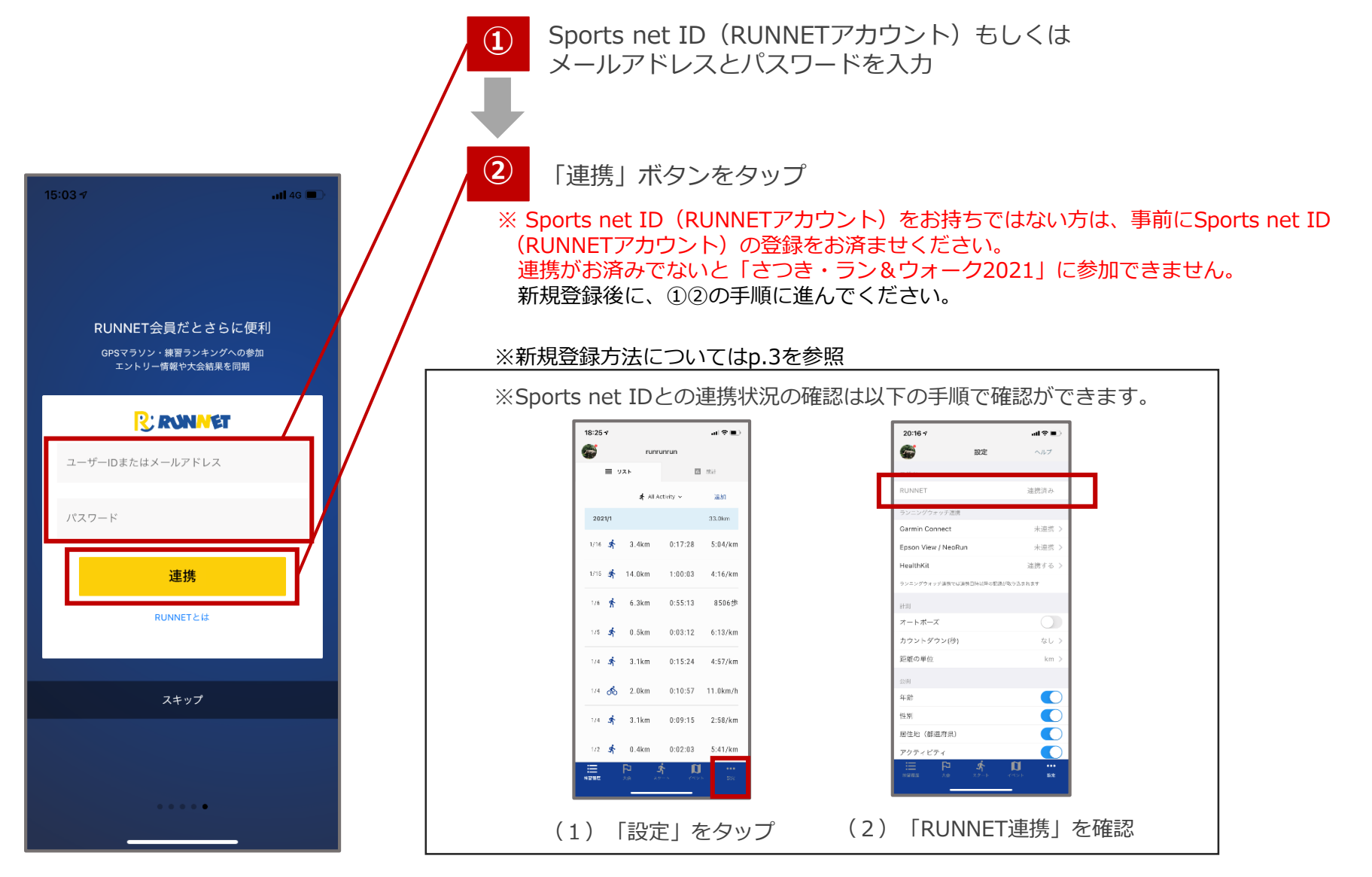

アプリ『TATTA』→『イベントタブ』→『企業対抗戦』メンバーエントリー

# アプリ『TATTA』内の「イベント」タブから、企業対抗戦のイベントへ参加をお願いします。 ※企業対抗戦メンバーエントリーは4月12日から可能です。

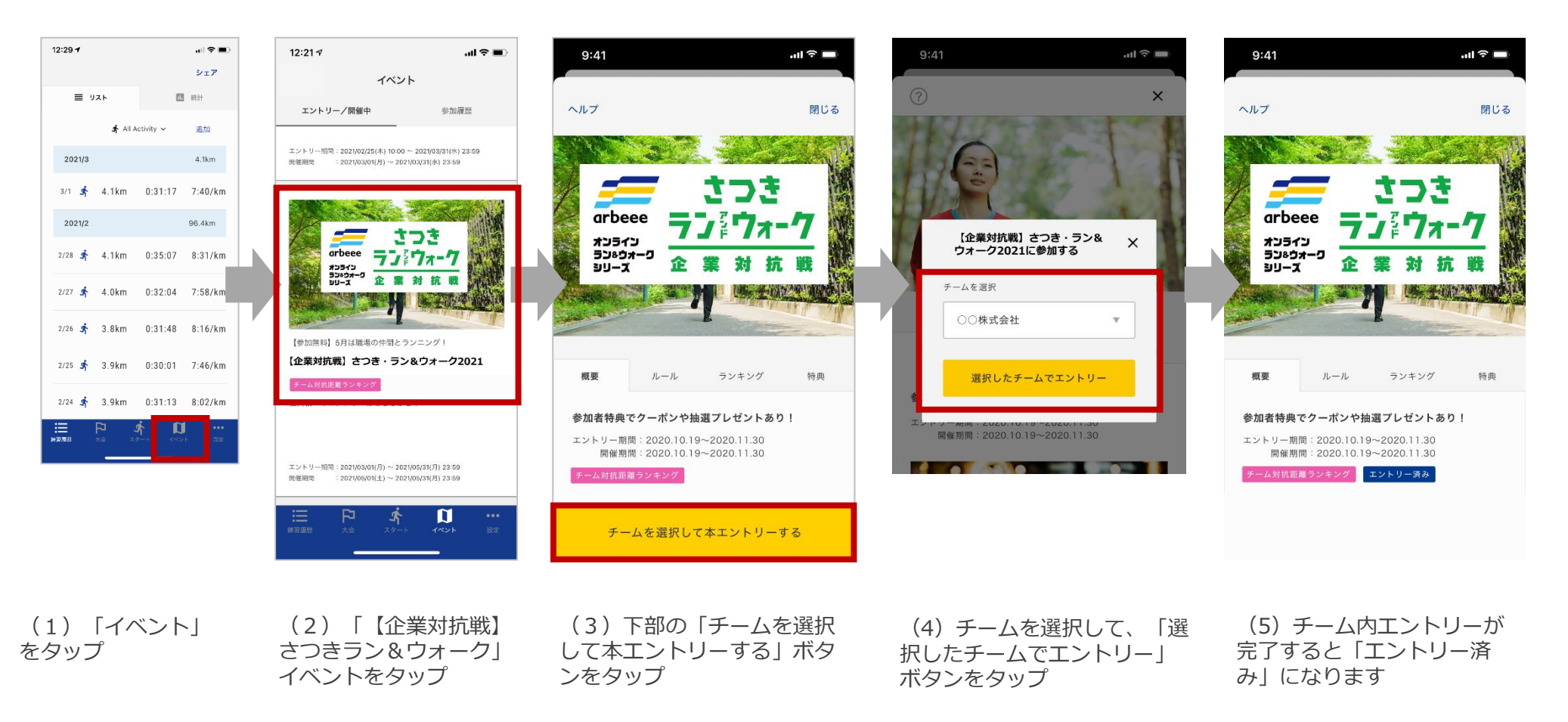

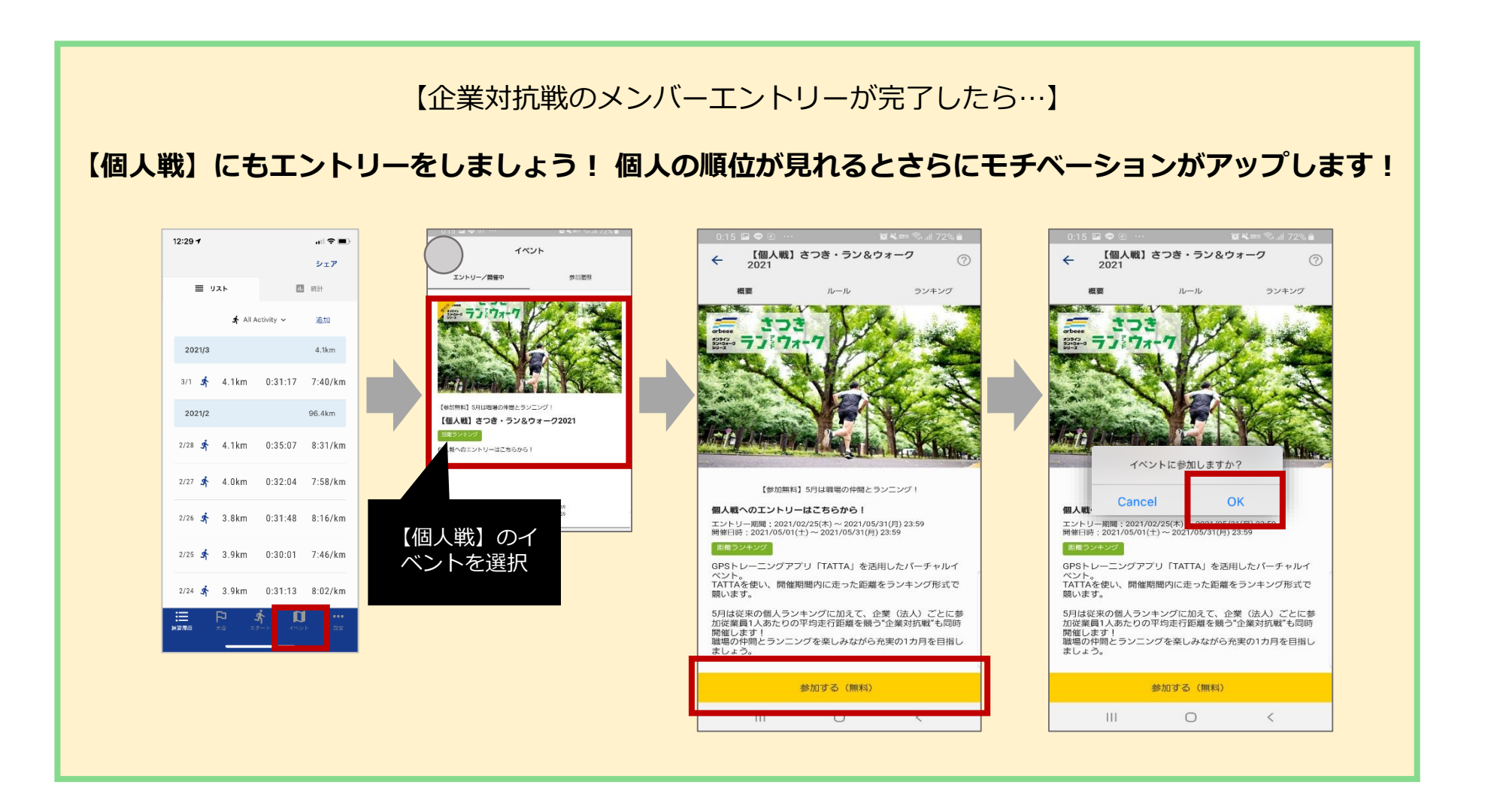

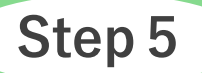

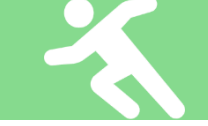

# アプリ『TATTA』もしくはGPSウォッチと連携させて走りましょう

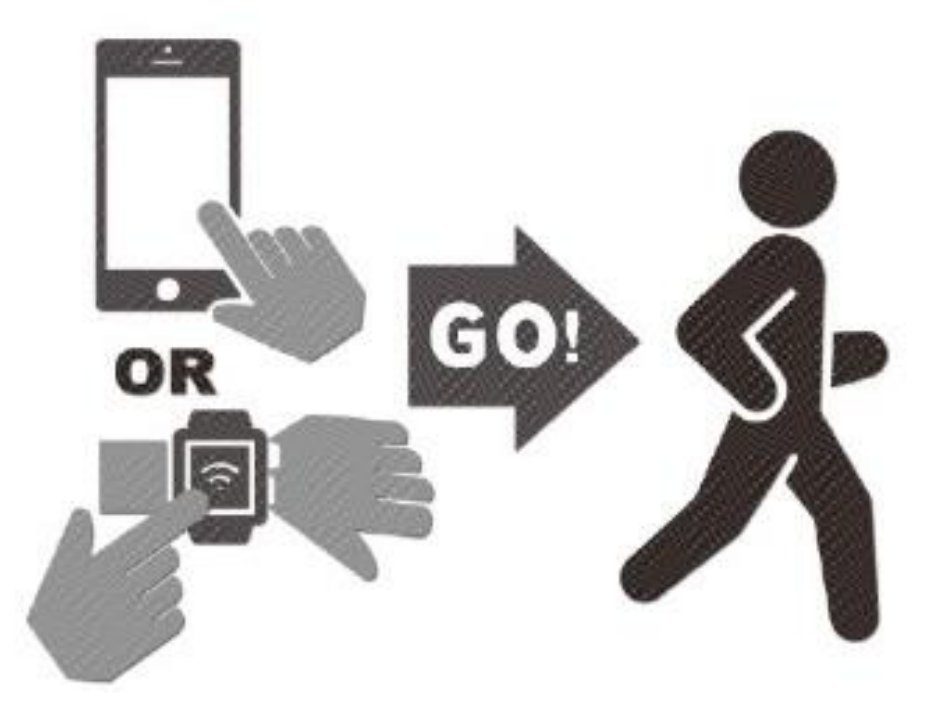

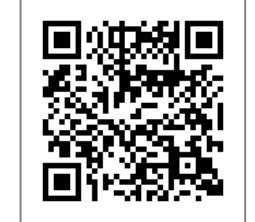

TATTAに関するQ&Aはこちら⇒

© 2021 R-bies

#### 計測方法について

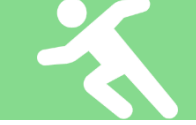

# アプリ『TATTA』を起動して走る場合

※走る際には必ず下記の動作を行ってください。

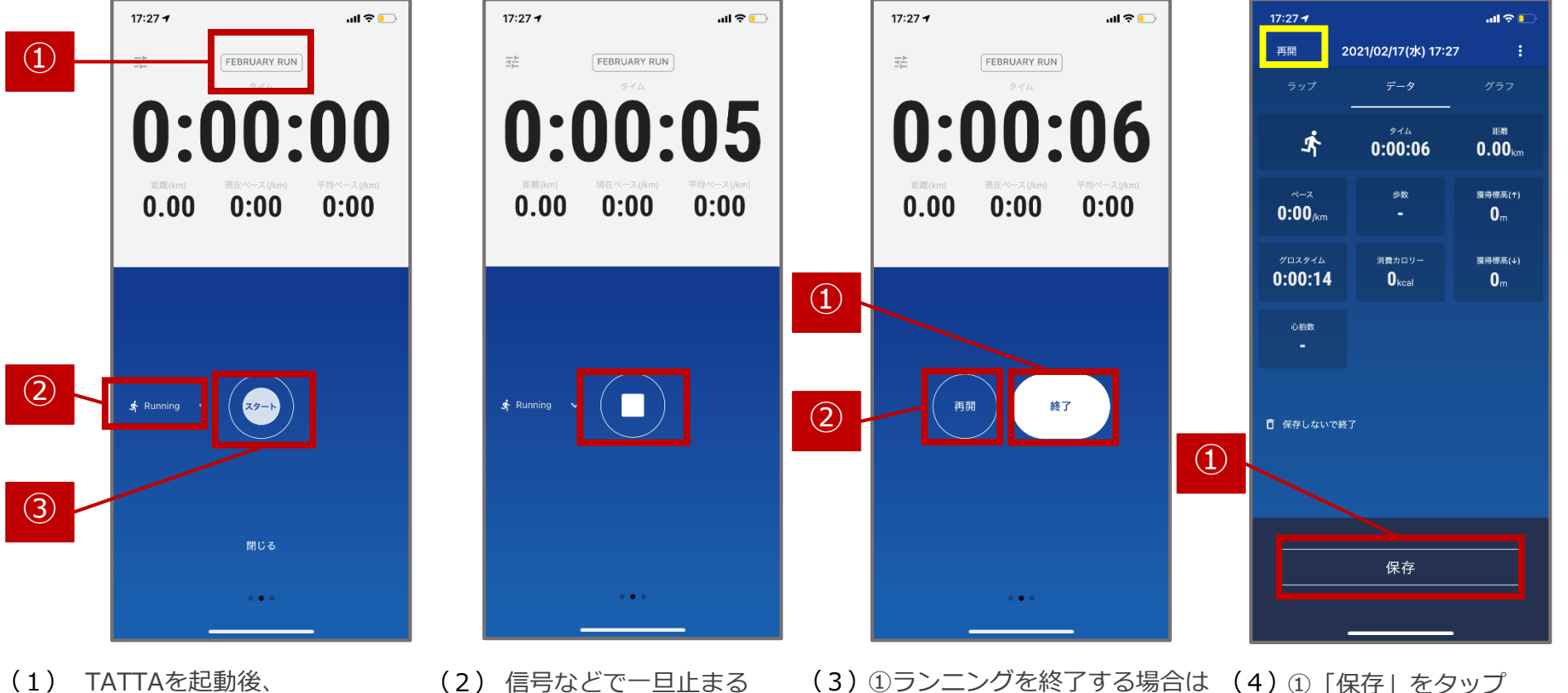

「終了」をタップ

②再開する場合は

「再開」をタップ

場合やランニングを終

了する場合は、「■」

をタップ

- TATTAを起動後、
   ①「さつき・ラン&ウォーク 2021」を選択、
   ②「Running」を選択し、
  - ③「スタート」をタップ

※誤って終了を押した場合は、

戻ることができます。

左上の「再開」をタップすると

### 計測方法について

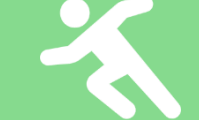

## GPSウォッチと連携して走る場合

※走行前に『TATTA』とGPSウォッチの連携を以下の手順に沿って行ってください。

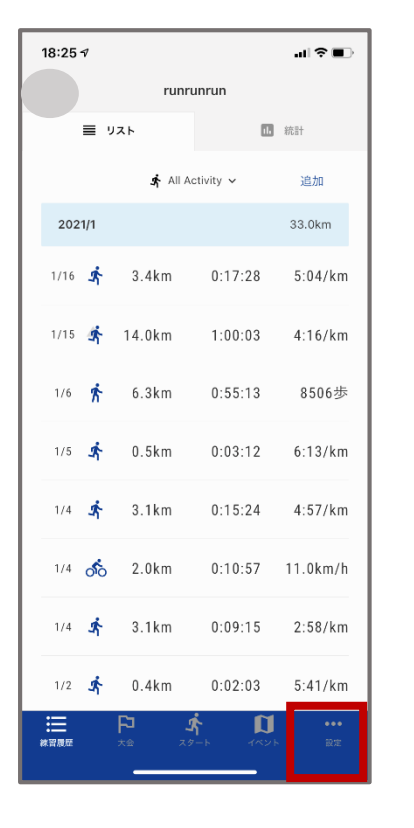

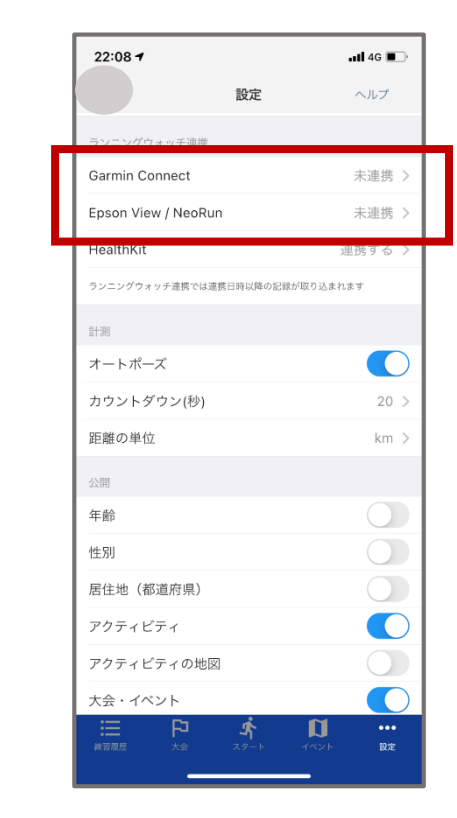

(1) 「設定」をタップ

(2)「Garmin Connect」、「Epson View/NeoRun」の「連携する」をタップ

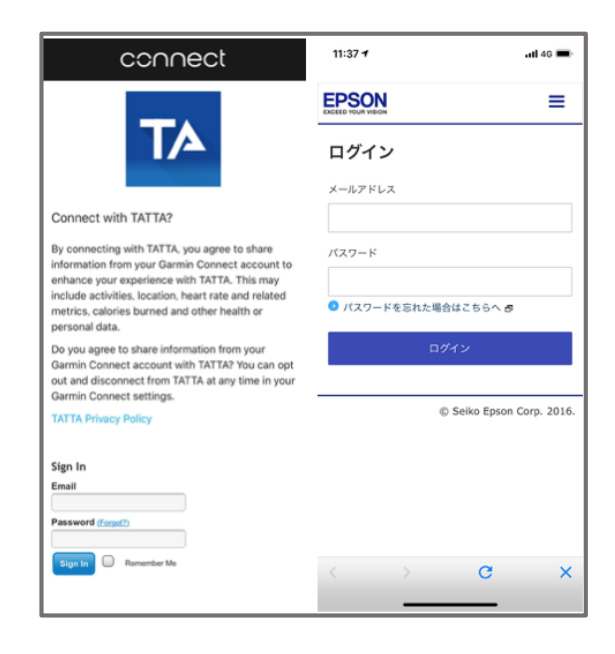

(3)「Garmin Connect」、「Epson View/NeoRun」で利用中のアカウントで、ログインしてください。

ランキングを確認しよう!【企業ランキング】

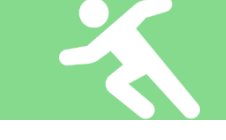

ランキングペ

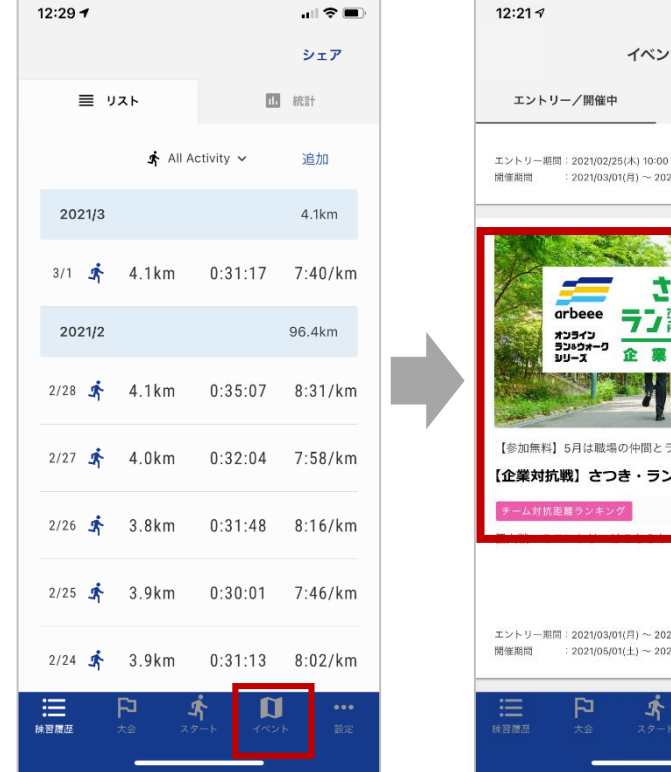

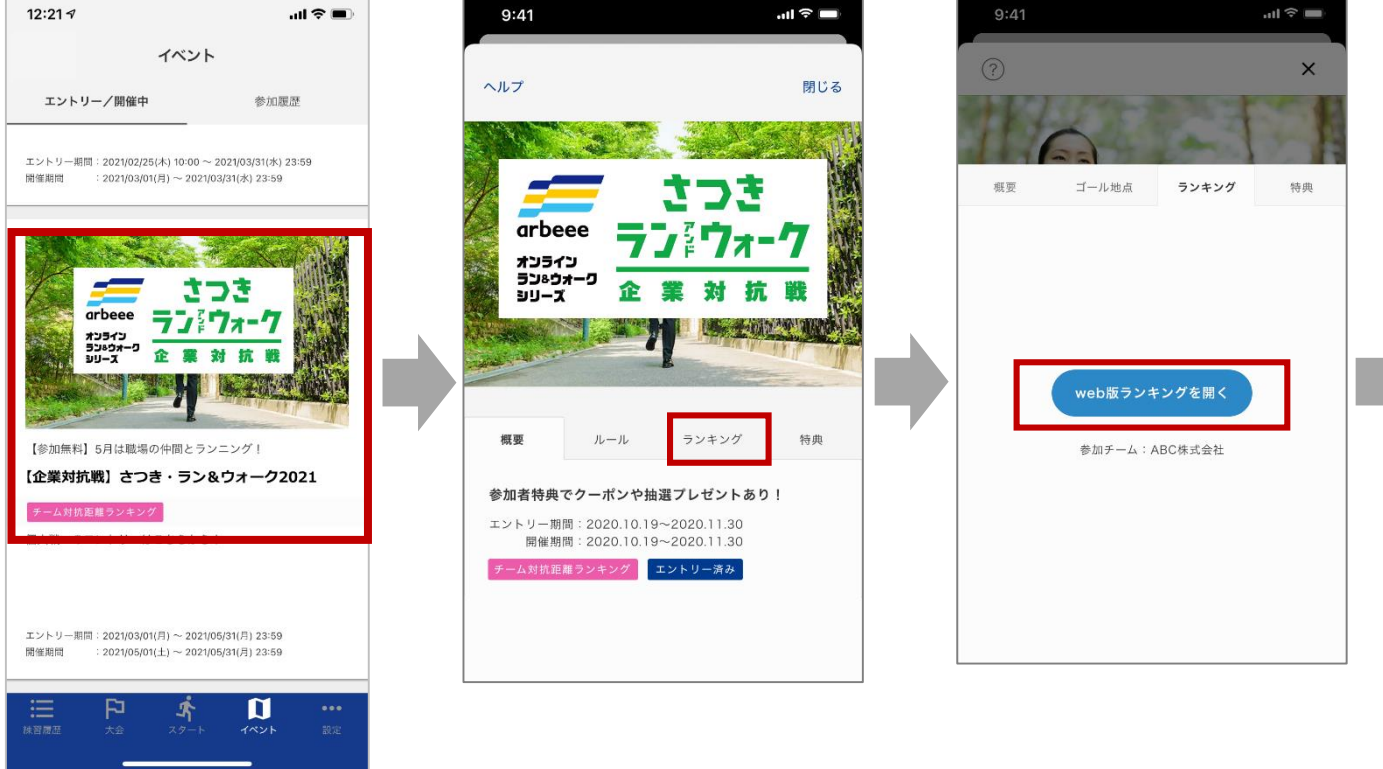

 『イベント』タブ をタップ  ②「エントリー/開催中」を 選択し、「【企業対抗戦】
 さつき・ラン&ウォーク」
 をタップ ③「ランキング」タブを タップ ④「WEBランキングを開 く」ボタンをタップ

© 2021 R-bies

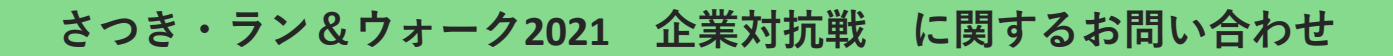

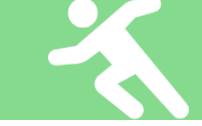

### ◆さつき・ラン&ウォーク2021大会事務局

- ◆〒150-0001東京都渋谷区神宮前2-4-12 DT 外苑 株式会社アールビーズ内
- ◆メールアドレス: satsuki\_runwalk@runners.co.jp
- ◆電話番号:03-6804-3383(平日10:00~17:00)

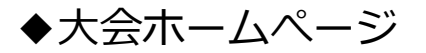

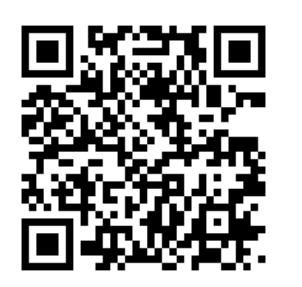

https://arbeee.net/corporate/

◆ Facebook

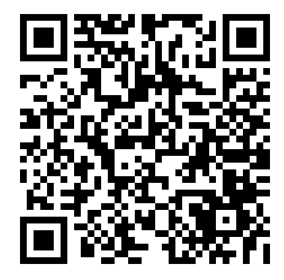

https://www.facebook.com/SATSUKIRUNWALK